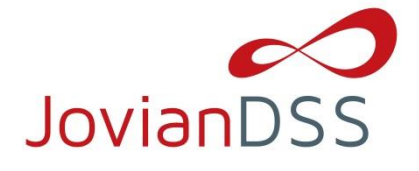

# **Preparing the boot media/installer with the ISO file:**

Downloaded and extract the ISO file with your favorite uncompressing/extracting software (for example: 7zip or WinZip<sup>®</sup> programs) to an empty USB Flash Drive.

After extracting the ISO file on your USB Flash Drive, the root directory must contain ONLY the following directories: bxxxx, boot, and file mmenu\_upd.sh where the xxxx is the software build number.

- To make your USB Flash Drive bootable, enter the "boot" directory and run the "bootinst.exe" (For Windows) or "bootinst.sh" (For Linux).
- Continue to boot your storage server with USB Flash Drive.
- **NOTE** The prepared USB Flash Drive will run the software installer by default. If you desire to test or for nonmission critical or non-production usage the USB Flash Drive can boot the JovianDSS instead of running the software installer. To make this default change, run the "config.exe" from boot directory and select "r" to remove the default boot of the software installer.

## **Booting the Open-E JovianDSS:**

#### **General Hardware requirements**

- The minimum size for the JovianDSS boot medium is 16GB. A recommended JovianDSS boot medium use a HDD or SSD device. USB Flash Drive can be used as JovianDSS boot media for testing purposes or non-mission critical applications.
- It is necessary to use ECC RAM modules in the system.
- SATA hard disk drives are supported, but SAS disks are recommended for performance.
- Minimum of 8GB RAM plus 1GB per 1TB zPool space.
- Mirrored "Write Log" is required for production.
- Uninterruptable Power Supply (UPS) is strongly recommended.

Plug your installer media (USB Flash Drive) into the storage appliance.

The first boot menu will show the software version. You can enter or it will skip and continue automatically within 5 seconds.

The second menu allows you to select the 64-bit architecture to boot the Open-E JovianDSS or to install the software on a writable recommended boot media in your system using the interactive installer utility. Select "Run software installer" to install the Open-E JovianDSS on a writable boot media in your system.

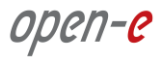

- Launch system
- Launch software installer

Please follow the instructions while running the installer. Finally, reboot your storage server from the new boot media (set your BIOS boot options back from USB to the media where you installed the software).

**NOTE** Open-E JovianDSS can be used for evaluation up to 60 days with the trial product key. The trial key will be provided by your Open-E sales representative or from Reseller. When you decide to purchase the full version, you can continue to use the software and all your data and settings will remain intact.

You will see an option to run a memory test on the system by choosing "Run Memtest utility" in the first menu.

In order to convert the trial version to the full version, please enter your Open-E JovianDSS product key and storage capacity key in the WebGUI menu "about" section.

## Storage Configuration:

#### Step 1. Initialize hardware

Before using Open-E JovianDSS you should have the hard disk drives connected to the SATA and SAS ports on the motherboard or SAS HBA, and the LAN Card and other NICs already in your server.

Connect the keyboard and monitor (they will be needed for setup only). Later you can run the server in "headless mode" (without keyboard and monitor).

**NOTE** Please check the motherboard BIOS if the "headless mode" is enabled. In some cases systems will not boot if the keyboard is not connected. You'll find more about the headless mode in the motherboard's BIOS manual.

#### **Step 2.** Preparing for the WebGUI administration

After the boot process has finished, the Open-E JovianDSS will show you information about all its network settings. The standard IP Address setting for Open-E JovianDSS is: IP address 192.168.0.220 and Netmask 255.255.255.0. This setting can be changed manually by entering the following key sequence: left "**Ctrl**" + left "**Alt**" + "**N**".

#### **Step 3.** Entering product key and logging into Open-E JovianDSS

Connect to Open-E JovianDSS via network using any standard browser, and type the IP address to the URL entry line:

- https://192.168.0.220 or
- <u>https://dss</u>

Next, a window for entering the product key will appear. If you already have one, please enter it and click the apply button. Log into Open-E JovianDSS using the standard password: "*admin*". Now you will be able to set all server parameters to get started.

**NOTE:** Be aware the Password is case-sensitive.

# Step 4. Create zpools

• To create a new zpool, please go to the "Storage" menu. Click the "Add zpool" button in the upper right corner to run the "Zpool wizard".

| open-e           | JovianDSS                                            |                                                        |                    | (i) About       | () Help   | 🖃 Logout  |
|------------------|------------------------------------------------------|--------------------------------------------------------|--------------------|-----------------|-----------|-----------|
| Storage          | Storage                                              |                                                        |                    |                 | () Rescan | + Add zpo |
| User Management  | () No zpools have been found in                      | the system. To create your first zpool please select 7 | Add zpool" button. |                 |           |           |
| Storage Settings | Zpools available for                                 | import                                                 |                    |                 |           |           |
| System Settings  | <ol> <li>No external zpools available for</li> </ol> | r the import have been found.                          |                    |                 |           |           |
| Diagnostics      | Unassigned disks                                     |                                                        |                    |                 |           |           |
|                  | Search                                               |                                                        |                    |                 |           |           |
|                  | Name                                                 | Serial number                                          | Size -             | Model           |           | Blink     |
|                  | 1 sdbv                                               | WX31EA1EC1180                                          | 838.36 GiB         | WD9001BKHG02D22 |           | •         |
|                  | 2 sdbw                                               | WX31EA1EC3680                                          | 838.36 GiB         | WD9001BKHG02D22 |           | ٠         |
|                  | 3 sdbx                                               | WX31EA1EC8080                                          | 838.36 GiB         | WD9001BKHG02D22 |           | •         |
|                  | 4 sdby                                               | WX31EA1EC8520                                          | 838.36 GiB         | WD9001BKHG02D22 |           | •         |
|                  | 5 sdbz                                               | WX31EA1EC3160                                          | 838.36 GiB         | WD9001BKHG02D22 |           | •         |
|                  | 6 sdca                                               | WX31EB1UTR600                                          | 838.36 GiB         | WD9001BKHG02D22 |           | •         |
|                  | 7 sdcb                                               | WX31EA1EA8040                                          | 838.36 GiB         | WD9001BKHG02D22 |           | •         |
|                  | 8 sdcc                                               | WX31EA1EC1570                                          | 838.36 GIB         | WD9001BKHG02D22 |           | •         |
|                  | 9 sdcd                                               | WX31EA1EC0450                                          | 838.36 GIB         | WD9001BKHG02D22 |           | •         |
|                  | 10 sdce                                              | WX31EA1EC4850                                          | 838.36 GIB         | WD9001BKHG02D22 |           | •         |
|                  | 11 sdch                                              | WX31EA1EC6390                                          | 838.36 GiB         | WD9001BKHG02D22 |           | •         |
|                  | 12 sdci                                              | WX31EA1EC2830                                          | 838.36 GiB         | WD9001BKHG02D22 |           | •         |
|                  | 13 sdcj                                              | WX31EA1EC1200                                          | 838.36 GiB         | WD9001BKHG02D22 |           | •         |
|                  | 14 sdck                                              | WX31EA1EC5130                                          | 838.36 GiB         | WD9001BKHG02D22 |           | •         |

• After starting the "Zpool wizard" all available disks will be listed.

| Storage             |               |                           |                |                                                                     | () Restan                                                         |
|---------------------|---------------|---------------------------|----------------|---------------------------------------------------------------------|-------------------------------------------------------------------|
| Zpool wizard        |               |                           |                |                                                                     |                                                                   |
| 1. Add data group   | Available dis | sks                       |                | To add first Data Gr<br>please select disks<br>left, select redunda | roup to your zpool<br>s on the list on the<br>ancy type and click |
| 2. Add write log    | C Show only u | inused disks              | 🔿 Rescan disks | "Add group" button                                                  |                                                                   |
|                     | Name          | Id                        | Size - Blink   | Data groups                                                         | Size                                                              |
| 3. Add read cache   | sdbv          | scsi-SWD_WD9001BKHG-02D22 | 838.36 GiB 🌒 🌰 |                                                                     |                                                                   |
| 4. Add spare disks  | sdbw          | scsi-SWD_WD9001BKHG-02D22 | 838.36 GiB     |                                                                     |                                                                   |
|                     | sdbx          | scsi-SWD_WD9001BKHG-02D22 | 838.36 GiB     |                                                                     |                                                                   |
| 5. Zpool properties | sdby          | scsi-SWD_WD9001BKHG-02D22 | 838.36 GiB     |                                                                     |                                                                   |
| 6. Summary          | sdbz          | scsi-SWD_WD9001BKHG-02D22 | 838.36 GiB 🌑   |                                                                     |                                                                   |
|                     | sdca          | scsi-SWD_WD9001BKHG-02D22 | 838.36 GIB     |                                                                     |                                                                   |
|                     | sdcb          | scsi-SWD_WD9001BKHG-02D22 | 838.36 GIB 🕚   | Zpool storage capacity: 0                                           | 00 B                                                              |
|                     | sdcc          | scsi-SWD_WD9001BKHG-02D22 | 838.36 GiB     | Used licensed storage ca                                            | pacity: 0.00 B                                                    |
|                     | sdcd          | scsi-SWD_WD9001BKHG-02D22 | 838.36 GiB     | Other groups                                                        | Size                                                              |
|                     | sdce          | scsi-SWD_WD9001BKHG-02D22 | 838.36 GIB     |                                                                     |                                                                   |
|                     | sdch          | scsi-SWD_WD9001BKHG-02D22 | 838.36 GiB 🕚   |                                                                     |                                                                   |
|                     | sdci          | scsi-SWD_WD9001BKHG-02D22 | 838.36 GiB 🛛 ● |                                                                     |                                                                   |
|                     | sdcj          | scsi-SWD_WD9001BKHG-02D22 | 838.36 GiB     |                                                                     |                                                                   |
|                     | sdck          | scsi-SWD_WD9001BKHG-02D22 | 838.36 GiB 🌒 🗸 |                                                                     |                                                                   |
|                     | Select redund | ancy for group: Z-1       | + Add group    |                                                                     |                                                                   |
|                     |               |                           |                | × Cancel                                                            | Next >                                                            |
| 13 sticj            |               | WX31EA1EC1200             | 830            | 36 GIB WD9001BKHG02D                                                | 22                                                                |
|                     |               |                           |                |                                                                     |                                                                   |

• Next, select the disks and redundancy level and click on the "Add group" button.

| ge         | Storage           | _   |               |                 |                       |            |          |                                                                    | () Rescan                                                         | + A |
|------------|-------------------|-----|---------------|-----------------|-----------------------|------------|----------|--------------------------------------------------------------------|-------------------------------------------------------------------|-----|
|            | Zpool wizard      |     |               |                 |                       |            |          |                                                                    | ? ×                                                               |     |
| Manager    | 1. Add data group | Ava | ailable dis   | sks             |                       |            |          | To add first Data Gr<br>please select disks<br>left, select redund | roup to your zpool<br>s on the list on the<br>ancy type and click |     |
| ige Settir |                   | O   | Show only     | unused disks    |                       | O Resca    | an disks | "Add group" button.                                                |                                                                   |     |
| um Settin  |                   |     | Name          | Id              |                       | Size -     | Blink    | Data groups                                                        | Size                                                              |     |
|            |                   |     | sdbv          | scsi-SWI        | _WD9001BKHG-02D22     | 838.36 GIB | •        |                                                                    |                                                                   |     |
| nostics    |                   |     | sdbw          | scsi-SWI        | _WD9001BKHG-02D22     | 838.36 GiB | •        |                                                                    |                                                                   |     |
|            |                   |     | sdbx          | scsi-SWI        | D_WD9001BKHG-02D22    | 838.36 GiB | •        |                                                                    |                                                                   |     |
|            |                   |     | sdby          | scsi-SWI        | _WD9001BKHG-02D22     | 838.36 GiB | •        |                                                                    |                                                                   |     |
|            |                   |     | sdbz          | scsi-SWI        | D_WD9001BKHG-02D22    | 838.36 GiB | •        |                                                                    |                                                                   |     |
|            |                   |     | sdca          | scsi-SWI        | D_WD9001BKHG-02D22    | 838.36 GiB | •        |                                                                    |                                                                   |     |
|            |                   |     | sdcb          | scsi-SWI        | _WD9001BKHG-02D22     | 838.36 GiB | •        | Zpool storage capacity: 0                                          | 0.00 B                                                            |     |
|            |                   |     | sdcc          | scsi-SWI        | 0_WD9001BKHG-02D22    | 838.36 GIB | •        | Used licensed storage ca                                           | apacity: 0.00 B                                                   |     |
|            |                   |     | sdcd          | scsi-SWI        | _WD9001BKHG-02D22     | 838.36 GiB | •        | Other groups                                                       | Size                                                              |     |
|            |                   |     | sdce          | scsi-SWI        | _WD9001BKHG-02D22     | 838.36 GIB | •        |                                                                    |                                                                   |     |
|            |                   |     | sdch          | scsi-SWI        | _WD9001BKHG-02D22     | 838.36 GiB | •        |                                                                    |                                                                   |     |
|            |                   |     | sdci          | scsi-SWI        | _WD9001BKHG-02D22     | 838.36 GiB | •        |                                                                    |                                                                   |     |
|            |                   |     | sdcj          | scsi-SWI        | _WD9001BKHG-02D22     | 838.36 GiB | •        |                                                                    |                                                                   |     |
|            |                   |     | sdck          | scsi-SWI        | 0_WD9001BKHG-02D22    | 838.36 GiB | • .      |                                                                    |                                                                   |     |
|            |                   |     | Select redund | ancy for group: | Mirror (single group) | + Add      | 1 group  |                                                                    |                                                                   | 1   |
|            |                   |     |               |                 |                       |            |          | X Cancel                                                           | Next >                                                            |     |
|            | 13 sdcj           |     |               |                 | WX31EA1EC1200         |            | 838      | 36 GIB WD9001BKHG02D                                               | 22                                                                |     |
|            |                   |     |               |                 |                       |            |          |                                                                    |                                                                   |     |

• The created group will be displayed in the "Configuration preview" window on the right side.

| Storage             |              |                          |                |          |                        | () Rescan            | + A |
|---------------------|--------------|--------------------------|----------------|----------|------------------------|----------------------|-----|
| Zpool wizard        |              |                          |                |          |                        |                      |     |
| 1. Add data group   | Available di | sks                      |                |          | Data groups            | Size                 |     |
|                     | -            |                          |                |          | Mirror                 | ×                    |     |
| 2. Add write log    | Show only    | unused disks             | O Resca        | in disks | - 🗑 sdbv               | 838.36 GiB           |     |
| 3. Add read cache   | Name         | ld                       | Size -         | Blink    | sdbw                   | 838.36 GiB           |     |
|                     | sdbx         | scsi-SWD_WD9001BKHG-02D2 | 838.36 GIB     | •        |                        |                      |     |
| 4. Add spare disks  | sdby         | scsi-SWD_WD9001BKHG-02D2 | 838.36 GiB     | •        |                        |                      |     |
|                     | sdbz         | scsi-SWD_WD9001BKHG-02D2 | 22 838.36 GiB  | •        |                        |                      |     |
| 5. Zpool properties | sdca         | scsi-SWD_WD9001BKHG-02D2 | 22 838.36 GiB  | •        |                        |                      |     |
| 6. Summary          | sdcb         | scsi-SWD_WD9001BKHG-02D2 | 838.36 GiB     | •        |                        |                      | BII |
|                     | sdcc         | scsi-SWD_WD9001BKHG-02D2 | 838.36 GiB     | •        | Zpool storage capacity | : 838.36 GIB         |     |
|                     | sdcd         | scsi-SWD_WD9001BKHG-02D2 | 838.36 GiB     | •        | Used licensed storage  | capacity: 838.36 GiB |     |
|                     | sdce         | scsi-SWD_WD9001BKHG-02D2 | 838.36 GiB     | •        | Other groups           | Size                 |     |
|                     | sdch         | scsi-SWD_WD9001BKHG-02D2 | 22 838.36 GiB  | •        |                        |                      |     |
|                     | sdci         | scsi-SWD_WD9001BKHG-02D2 | 22 838.36 GiB  | •        |                        |                      |     |
|                     | sdcj         | scsi-SWD_WD9001BKHG-02D2 | 22 838.36 GiB  | •        |                        |                      |     |
|                     | sdck         | scsi-SWD_WD9001BKHG-02D2 | 838.36 GiB     | •        |                        |                      |     |
|                     | 📄 sdap       | scsi-STOSHIBA_PX02SMF020 | _43 186.31 GiB | •        |                        |                      |     |
|                     | sdaq         | scsi-STOSHIBA_PX02SMF020 | _14 186.31 GiB | • .      |                        |                      |     |
|                     | Selectredun  |                          | ) V + Add      | group    |                        |                      |     |
|                     |              |                          |                |          | X Canc                 | el Next >            |     |
| 13 sdcj             |              | WX31EA1EC120             | 0              | 838.3    | 36 GIB WD9001BKHG0     | 2022                 |     |
|                     |              |                          |                |          |                        |                      |     |

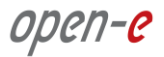

- In this example we have 3 mirror groups added.
- The created 3 mirror groups will be displayed in the "Configuration preview" on the right side. After adding all groups click the "Next" button.

|                        |    |             |              |                       |            |          |                 | 13 2 2 2 2                 | 1.1 |
|------------------------|----|-------------|--------------|-----------------------|------------|----------|-----------------|----------------------------|-----|
| Zpool wizard           |    |             |              |                       |            |          |                 |                            | + A |
| 1. Add data group      | Av | ailable dis | sks          |                       |            |          | Data groups     | Size                       |     |
|                        |    |             |              |                       |            | Mirror   | × ^             |                            |     |
| 2. Add write log       |    | Show only u | inused disks |                       | O Resc     | an disks | - 🗑 sdbv        | 838.36 GiB                 |     |
| 3. Add read cache      |    | Name        | Id           |                       | Size 🕶     | Blink    | - 🗑 sdbw        | 838.36 GIB                 |     |
|                        |    | sdcb        | scsi-SWI     | _WD9001BKHG-02D22     | 838.36 GiB | •        | Mirror          | ×                          | -   |
| 4. Add spare disks     |    | sdcc        | scsi-SWI     | _WD9001BKHG-02D22     | 838.36 GiB | •        | - 🗑 sdbx        | 838.36 GIB                 |     |
|                        | Ó  | sdcd        | scsi-SWE     | _WD9001BKHG-02D22     | 838.36 GiB | •        | - 💼 sdby        | 838.36 GiB                 |     |
| 5. Zpool properties    |    | sdce        | scsi-SWI     | _WD9001BKHG-02D22     | 838.36 GiB | •        | ⊡ Mirror        | ×                          |     |
| 6. Summary             |    | sdch        | scsi-SWI     | _WD9001BKHG-02D22     | 838.36 GiB | •        | - 🗑 sdbz        | 838.36 GIB                 | B   |
| a ter statistication ( | Ő  | sdci        | scsi-SWE     | _WD9001BKHG-02D22     | 838.36 GiB | •        | Zpool storage c | apacity: 2.46 TiB          |     |
|                        |    | sdcj        | scsi-SWI     | _WD9001BKHG-02D22     | 838.36 GiB | •        | Used licensed s | storage capacity: 2.46 TiB |     |
|                        |    | sdck        | scsi-SWE     | _WD9001BKHG-02D22     | 838.36 GIB | •        | Other groups    | Size                       |     |
|                        |    | sdap        | scsi-STO     | SHIBA_PX02SMF020_43   | 186.31 GiB | •        |                 |                            |     |
|                        |    | sdaq        | scsi-STO     | SHIBA_PX02SMF020_14   | 186.31 GiB | •        |                 |                            |     |
|                        | Ő. | sdar        | scsi-ST0     | SHIBA_PX02SMF020_14   | 186.31 GiB | •        |                 |                            |     |
|                        |    | sdas        | scsi-ST0     | SHIBA_PX02SMF020_14   | 186.31 GiB | •        |                 |                            |     |
|                        |    | sdbn        | scsi-ST0     | SHIBA_PX02SMF020_14   | 186.31 GiB | •        |                 |                            |     |
|                        |    | sdbo        | scsi-ST0     | SHIBA_PX02SMF020_24   | 186.31 GiB | • .      |                 |                            |     |
|                        |    |             |              | Mirror (single group) | + Add      | d group  |                 |                            |     |
|                        |    |             |              |                       |            |          | ×               | Cancel Next >              |     |
| 13 sdcj                |    |             |              |                       |            |          |                 |                            |     |
|                        |    |             |              |                       |            |          |                 |                            |     |

- In next step you can create a write log (ZIL on SLOG).
- NOTE: Mirrored and fast SSD disks are strongly recommended for the random writes IOPS.

| Character               |               |                             |                |                     | D. Course 1           |
|-------------------------|---------------|-----------------------------|----------------|---------------------|-----------------------|
| Zpool wizard            |               |                             |                |                     |                       |
| 1. Add data group       | Available di  | sks                         |                | Data groups         | Size                  |
| Setter 2. Add write log | C Show only   | unused disks                | O Rescan disks | E Mirror            | 838.36 GiB            |
|                         | Name          | Id                          | Size - Blink   | sdbw                | 838.36 GiB            |
| 3. Add read cache       | sdcb          | scsi-SWD_WD9001BKHG-02D22   | 838.36 GiB 🌒 🌰 | ⊟— Mirror           | ×                     |
| 4. Add spare disks      | sdcc          | scsi-SWD_WD9001BKHG-02D22   | 838.36 GiB     | - 🗑 sdbx            | 838.36 GIB            |
|                         | sdcd          | scsi-SWD_WD9001BKHG-02D22   | 838.36 GiB 🌒   | - 🗑 sdby            | 838.36 GiB            |
| 5. Zpool properties     | sdce          | scsi-SWD_WD9001BKHG-02D22   | 838.36 GiB 🌑   | 🖻 — Mirror          | ×                     |
| 6 Summary               | sdch          | scsi-SWD_WD9001BKHG-02D22   | 838.36 GiB     | - 🗑 sdbz            | 838.36 GiB            |
|                         | sdci          | scsi-SWD_WD9001BKHG-02D22   | 838.36 GiB 🌘   | Zpool storage capac | ity: 2.46 TIB         |
|                         | 🗌 sdcj        | scsi-SWD_WD9001BKHG-02D22   | 838.36 GiB 🛛 🌒 | Used licensed stora | ge capacity: 2.46 TiB |
|                         | sdck          | scsi-SWD_WD9001BKHG-02D22   | 838.36 GIB 🌘   | Other groups        | Size                  |
|                         | sdap          | scsi-STOSHIBA_PX02SMF020_43 | 186.31 GiB 🌑   |                     |                       |
|                         | sdaq          | scsi-STOSHIBA_PX02SMF020_14 | 186.31 GiB 🌑   |                     |                       |
|                         | sdar          | scsi-STOSHIBA_PX02SMF020_14 | 186.31 GiB 🌑   |                     |                       |
|                         | 🔲 sdas        | scsi-STOSHIBA_PX02SMF020_14 | 186.31 GiB 🌑   |                     |                       |
|                         | sdbn          | scsi-STOSHIBA_PX02SMF020_14 | 186.31 GiB 🌑   |                     |                       |
|                         | sdbo          | scsi-STOSHIBA_PX02SMF020_24 | 186.31 GiB 🌒 📮 |                     |                       |
|                         | Select radund | lancy for group: Single 🗸   | + Add group    |                     |                       |
|                         |               |                             | ×              | Cancel < Ba         | ack Next >            |
| 13. 244                 | _             | WX31EA1EC1200               |                | 36 GIR WORMARKER    | 302022                |
|                         |               |                             |                |                     |                       |

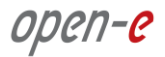

- Select the fastest disks from the list on the left and create a mirror set for the redundancy level, then click the "Add group", and then the "Next" button.
- NOTE: The mirrored redundancy level is strongly recommended for data integrity.

| Storage             |               |                             |            |          |                    | () Restan       |
|---------------------|---------------|-----------------------------|------------|----------|--------------------|-----------------|
| Zpool wizard        |               |                             |            |          |                    |                 |
| 1. Add data group   | Available di  | sks                         |            |          | Data groups        | Size            |
| 2. Add write log    | C Show only   | unused disks                | O Resc     | an disks | E Mirror           | 838.36 GiB      |
|                     | Name          | Id                          | Size -     | Blink    | sdbw               | 838.36 GiB      |
| 3. Add read cache   | sdbf          | scsi-STOSHIBA_MK1401GRRB_83 | 136.98 GiB | • *      | E Mirror           | ×               |
| 4. Add spare disks  | sdbg          | scsi-STOSHIBA_MK1401GRRB_83 | 136.98 GiB | •        | - 🗑 sdbx           | 838.36 GiB      |
|                     | sdbh          | scsi-STOSHIBA_MK1401GRRB_83 | 136.98 GiB | •        | - 🗑 sdby           | 838.36 GiB      |
| 5. Zpool properties | sdbi          | scsi-STOSHIBA_MK1401GRRB_83 | 136.98 GiB | •        | E Mirror           | ×               |
| 6. Summary          | sdbj          | scsi-STOSHIBA_MK1401GRRB_93 | 136.98 GiB | •        | - 🗑 sdbz           | 838.36 GiB      |
|                     | sdbk          | scsi-STOSHIBA_MK1401GRRB_93 | 136.98 GiB | •        | Zpool storage capa | icity: 2.46 TIB |
|                     | sdbl          | scsi-STOSHIBA_MK1401GRRB_93 | 136.98 GiB | •        | Other groups       | Size            |
|                     | sdbm          | scsi-STOSHIBA_MK1401GRRB_83 | 136.98 GiB | •        | Ouler groups       | 3128            |
|                     | sdbr          | scsi-STOSHIBA_MK1401GRRB_93 | 136.98 GiB | •        |                    |                 |
|                     | sdbs          | scsi-STOSHIBA_MK1401GRRB_93 | 136.98 GiB | •        |                    |                 |
|                     | sdbt          | scsi-STOSHIBA_MK1401GRRB_93 | 136.98 GiB | •        |                    |                 |
|                     | sdbu          | scsi-STOSHIBA_MK1401GRRB_93 | 136.98 GiB | •        |                    |                 |
|                     | Sdcf          | scsi-STOSHIBA_PX02SSF010_14 | 93.16 GiB  | •        |                    |                 |
|                     | sdcg          | scsi-STOSHIBA_PX02SSF010_14 | 93.16 GiB  | •        |                    |                 |
|                     | Select redund | ancy for group: Mirror      | + Add      | d group  |                    |                 |
|                     |               |                             |            | >        | Cancel K B         | Back Next >     |
| 13 sdc]             |               | WX31EA1EC1200               |            | 838      | .36 GIB WD9001BKI  | 1602022         |
|                     |               |                             |            |          |                    |                 |

• The created "write log" will be displayed in the "Configuration preview" on the right side.

| en-e JovianDS       |               |                             |                  |                           | Help             |         |
|---------------------|---------------|-----------------------------|------------------|---------------------------|------------------|---------|
| Storage             |               |                             |                  |                           | () Rescan        | + Add z |
| Zpool wizard        |               |                             |                  |                           | 17 ×             |         |
| 1. Add data group   | Available dis | sks                         |                  | Data groups               | Size             |         |
| 2. Add write log    | Show only     | unused disks                | O Rescan disks   | Sdbv 8                    | 138.36 GiB       |         |
| 2 Add read cache    | Name          | ld                          | Size - Blink     | sdbw 8                    | 38.36 GiB        |         |
| 5. Auto read cache  | sdcb          | scsi-SWD_WD9001BKHG-02D22   | 838.36 GiB 🛛 🌒 🌰 | E Mirror                  | ×                |         |
| 4. Add spare disks  | sdcc          | scsi-SWD_WD9001BKHG-02D22   | 838.36 GiB 🛛 ●   | - Sdbx 8                  | 138.36 GIB       |         |
|                     | sdcd          | scsi-SWD_WD9001BKHG-02D22   | 838.36 GiB 🛛 🌒   | - 📾 sdby 🛛 8              | 138.36 GiB       |         |
| 5. Zpool properties | sdce          | scsi-SWD_WD9001BKHG-02D22   | 838.36 GiB 🛛 🌒   | Mirror                    | ×                |         |
| 6. Summary          | sdch          | scsi-SWD_WD9001BKHG-02D22   | 838.36 GiB 🌒     | - 🗑 sdbz 🛛 8              | 138.36 GIB       |         |
| San San Maria       | sdci          | scsi-SWD_WD9001BKHG-02D22   | 838.36 GiB       | Zpool storage capacity: 2 | 46 TIB           |         |
|                     | sdcj          | scsi-SWD_WD9001BKHG-02D22   | 838.36 GiB 🛛 🌒   | Used licensed storage ca  | pacity: 2.46 TiB |         |
|                     | sdck          | scsi-SWD_WD9001BKHG-02D22   | 838.36 GiB       | Other groups              | Size             |         |
|                     | sdap          | scsi-STOSHIBA_PX02SMF020_43 | 186.31 GiB 🌑     | Mirrored write log        | ×                |         |
|                     | sdaq          | scsi-STOSHIBA_PX02SMF020_14 | 186.31 GiB 🌑     | - Sdcf                    | 93.16 GiB        |         |
|                     | sdar          | scsi-STOSHIBA_PX02SMF020_14 | 186.31 GiB 🌑     | - Sdcg                    | 93.16 GIB        |         |
|                     | 🔲 sdas        | scsi-STOSHIBA_PX02SMF020_14 | 186.31 GiB 🌑     |                           |                  |         |
|                     | sdbn          | scsi-STOSHIBA_PX02SMF020_14 | 186.31 GiB 🌑     |                           |                  |         |
|                     | sdbo          | scsi-STOSHIBA_PX02SMF020_24 | 186.31 GiB 🏾 🌒   |                           |                  |         |
|                     | Select redund | ancy for group. Mirror 🗸 🗸  | + Add group      | 4                         |                  | •       |
|                     |               |                             | >                | Cancel Cancel             | Next >           |         |
| 13 sdcj             |               | WX31EA1EC1200               | 838              | 36 GIB WD9001BKHG02D      | 2                |         |
|                     |               |                             |                  |                           |                  |         |

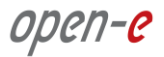

- In the next step you can create the read cache. Select the disks from the list on the left and select redundancy "Read Cache", type and click "Add group", and then the "Next" button.
- NOTE: For fast random read IOPS it is recommended to use SSD disks.

| Storage             |               |                             |                  |                        | () Restan          |
|---------------------|---------------|-----------------------------|------------------|------------------------|--------------------|
| Zpool wizard        |               |                             |                  |                        |                    |
| 1. Add data group   | Available dis | sks                         |                  | Data groups            | Size               |
| 2. Add write log    | C Show only   | unused disks                | 🔿 Rescan disks   | ⊟ Mirror               | 838.36 GiB         |
| 3 Add mad cache     | Name          | Id                          | Size - Blink     | sdbw                   | 838.36 GiB         |
| J. Adu lead cache   | sdcb          | scsi-SWD_WD9001BKHG-02D22   | 838.36 GiB 🛛 🌒 🌰 | Mirror                 | ×                  |
| 4. Add spare disks  | sdcc          | scsi-SWD_WD9001BKHG-02D22   | 838.36 GiB 🛛 ●   | - 🗑 sdbx               | 838.36 GiB         |
|                     | sdcd          | scsi-SWD_WD9001BKHG-02D22   | 838.36 GiB 🕚     | └─∭ sdby               | 838.36 GiB         |
| 5. Zpool properties | sdce          | scsi-SWD_WD9001BKHG-02D22   | 838.36 GiB 🕚     | Mirror                 | ×                  |
| 6. Summary          | sdch          | scsi-SWD_WD9001BKHG-02D22   | 838.36 GiB 🛛 ●   | - 🗑 sdbz               | 838.36 GiB         |
|                     | sdci          | scsi-SWD_WD9001BKHG-02D22   | 838.36 GiB 🌑     | Zpool storage capacity | 2.46 TIB           |
|                     | sdcj          | scsi-SWD_WD9001BKHG-02D22   | 838.36 GiB 🛛 ●   | Used licensed storage  | capacity: 2.46 TIB |
|                     | sdck          | scsi-SWD_WD9001BKHG-02D22   | 838.36 GIB 🌑     | Other groups *         | Size               |
|                     | 🔽 sdap        | scsi-STOSHIBA_PX02SMF020_43 | 186.31 GiB 🌑     | Mirrored write log     | X                  |
|                     | 🗹 sdaq        | scsi-STOSHIBA_PX02SMF020_14 | 186.31 GiB 🌑     | - i sdcr               | 93.16 GIB          |
|                     | sdar          | scsi-STOSHIBA_PX02SMF020_14 | 186.31 GiB 🛛 ●   | - Socg                 | 93. 16 GID         |
|                     | 🔲 sdas        | scsi-STOSHIBA_PX02SMF020_14 | 186.31 GiB 🌑     |                        |                    |
|                     | sdbn          | scsi-STOSHIBA_PX02SMF020_14 | 186.31 GiB 🌑     |                        |                    |
|                     | sdbo          | scsi-STOSHIBA_PX02SMF020_24 | 186.31 GiB 🌒 🗸   |                        |                    |
|                     | Select redund | ancy for group: Single 🗸    | + Add group      | 4                      |                    |
|                     |               |                             | >                | Cancel < Back          | K Next >           |
| 13 sdcj             |               | WX31EA1EC1200               | 830              | .36 GIB WD9001BKHG0    | 2022               |
|                     |               |                             |                  |                        |                    |

• The created "read cache" will be displayed in the "Configuration preview" on the right side.

| Storage                  |               |                             |                |                           | () Rearan -L     |
|--------------------------|---------------|-----------------------------|----------------|---------------------------|------------------|
| Zpool wizard             |               |                             |                |                           |                  |
| 9er<br>1. Add data group | Available di  | sks                         |                | Data groups               | Size             |
| 2. Add write log         | C Show only   | unused disks                | O Rescan disks | B — Mirror<br>—           | 838.36 GiB       |
|                          | Name          | Id                          | Size - Blink   | - 🗑 sdbw                  | 838.36 GiB       |
| 3. Add read cache        | sdcb          | scsi-SWD_WD9001BKHG-02D22   | 838.36 GiB 🌒 🌰 | Mirror                    | ×                |
| 4. Add spare disks       | sdcc          | scsi-SWD_WD9001BKHG-02D22   | 838.36 GiB     | - 🗑 sdbx                  | 838.36 GiB       |
|                          | sdcd          | scsi-SWD_WD9001BKHG-02D22   | 838.36 GiB 🕚   | sdby                      | 838.36 GiB       |
| 5. Zpool propertie       | sdce          | scsi-SWD_WD9001BKHG-02D22   | 838.36 GiB 🕚   | 🖾 Mirror                  | ×                |
| 6 Summary                | sdch          | scsi-SWD_WD9001BKHG-02D22   | 838.36 GiB 🛛 ● | - 🗑 sdbz                  | 838.36 GiB       |
|                          | sdci          | scsi-SWD_WD9001BKHG-02D22   | 838.36 GiB 🌒   | Zpool storage capacity: 2 | .46 TIB          |
|                          | sdcj          | scsi-SWD_WD9001BKHG-02D22   | 838.36 GiB 🛛 ● | Used licensed storage ca  | pacity: 2.46 TiB |
|                          | sdck          | scsi-SWD_WD9001BKHG-02D22   | 838.36 GiB     | Other groups +            | Size             |
|                          | sdar          | scsi-STOSHIBA_PX02SMF020_14 | 186.31 GiB 🌑   | Mirrored write log        | ×                |
|                          | 🔲 sdas        | scsi-STOSHIBA_PX02SMF020_14 | 186.31 GiB 🌑   | sdcf                      | 93.16 GiB        |
|                          | sdbn          | scsi-STOSHIBA_PX02SMF020_14 | 186.31 GiB 🌒   | - Sdcg                    | 93.16 GIB        |
|                          | 🔲 sdbo        | scsi-STOSHIBA_PX02SMF020_24 | 186.31 GiB 🌑   | E Read cache              | 196 21 CIP       |
|                          | sdbp          | scsi-STOSHIBA_PX02SMF020_43 | 186.31 GiB 🛛 🌒 | - Stap                    | 186 31 GIB       |
|                          | sdbq          | scsi-STOSHIBA_PX02SMF020_Z2 | 186.31 GiB 🌒 🗸 | and                       | 100.01 010       |
|                          | Select redund | lancy for group: Single 🗸   | + Add group    | 4                         |                  |
|                          |               |                             | >              | Cancel Cancel             | Next >           |
| 13 side                  |               | WX31EA1EC1200               | 838            | 36 GIB WD9001BKHG02D      | 22               |
|                          |               |                             |                |                           |                  |

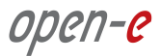

• In the "Add spare disks" please select the disk from the available disks" list, click "Add group", and the "Next" button.

| Storage             |               |                             |                |                       | () Restan            |
|---------------------|---------------|-----------------------------|----------------|-----------------------|----------------------|
| Zpool wizard        |               |                             |                |                       |                      |
| 1. Add data group   | Available di  | sks                         |                | Data groups           | Size                 |
|                     |               |                             |                | B- Mirror             | × ^                  |
| 2. Add write log    | Show only     | unused disks                | O Rescan disks | - 🗑 sdbv              | 838.36 GiB           |
| 3. Add read cache   | Name          | Id                          | Size - Blink   | └─ 🗑 sdbw             | 838.36 GIB           |
|                     | Sdcb          | scsi-SWD_WD9001BKHG-02D22   | 838.36 GIB 🌒 🍵 | Mirror                | ×                    |
| 4. Add spare disks  | sdcc          | scsi-SWD_WD9001BKHG-02D22   | 838.36 GIB     | - 🗑 sdbx              | 838.36 GIB           |
|                     | sdcd          | scsi-SWD_WD9001BKHG-02D22   | 838.36 GiB 🛛 🌑 | └─∭ sdby              | 838.36 GIB           |
| 5. Zpool properties | sdce          | scsi-SWD_WD9001BKHG-02D22   | 838.36 GIB     | E Mirror              | ×                    |
| 6. Summary          | sdch          | scsi-SWD_WD9001BKHG-02D22   | 838.36 GiB 🕚   | - 🗑 sdbz              | 838.36 GIB           |
|                     | sdci          | scsi-SWD_WD9001BKHG-02D22   | 838.36 GIB     | Zpool storage capacit | ty: 2.46 TiB         |
|                     | sdcj          | scsi-SWD_WD9001BKHG-02D22   | 838.36 GiB 🛛 🌒 | Used licensed storag  | e capacity: 2.46 TiB |
|                     | sdck          | scsi-SWD_WD9001BKHG-02D22   | 838.36 GIB     | Other groups -        | Size                 |
|                     | sdar          | scsi-STOSHIBA_PX02SMF020_14 | 186.31 GiB 🌑   | Mirrored write log    | g ×                  |
|                     | 🗌 sdas        | scsi-STOSHIBA_PX02SMF020_14 | 186.31 GiB 🛛 🌒 | sdcf                  | 93.16 GiB            |
|                     | sdbn          | scsi-STOSHIBA_PX02SMF020_14 | 186.31 GIB 🛛 🌒 | sdcg                  | 93.16 GiB            |
|                     | sdbo          | scsi-STOSHIBA_PX02SMF020_24 | 186.31 GiB 🌑   | Head cache            | X                    |
|                     | sdbp          | scsi-STOSHIBA_PX02SMF020_43 | 186.31 GiB 🛛 🌒 | - soap                | 186.31 GIB           |
|                     | sdbq          | scsi-STOSHIBA_PX02SMF020_Z2 | 186.31 GIB     | - Suad                | 100.31 GID           |
|                     | Select redund | lancy for group: Single     | + Add group    |                       |                      |
|                     |               |                             | 1              |                       |                      |
|                     |               |                             | >              | Cancel < Bac          | ck Next >            |
| 13 sdcj             |               | WX31EA1EC1200               | 838            | 36 GIB WD9001BKHG     | 02022                |
|                     |               |                             |                |                       |                      |

• The created "spare disks" will be displayed in the "Configuration preview" on the right side. Now click the "Next" button.

| Storage             |                        |                             |                |                            | () Restan        | - A |
|---------------------|------------------------|-----------------------------|----------------|----------------------------|------------------|-----|
| Zpool wizard        |                        |                             |                |                            |                  |     |
| 1. Add data group   | Available di           | sks                         |                | Data groups                | Size             |     |
| 2. Add write log    | Show only unused disks |                             | 🔿 Rescan disks | E Mirror                   | 38.36 GiB        |     |
|                     | Name                   | Id                          | Size - Blink   | sdbw 8                     | 38.36 GiB        |     |
| 3. Add read cache   | sdcc                   | scsi-SWD_WD9001BKHG-02D22   | 838.36 GiB 🌒 🌰 | E Mirror                   | ×                |     |
| 4. Add spare disks  | sdcd                   | scsi-SWD_WD9001BKHG-02D22   | 838.36 GiB     | - 🗑 sdbx 8                 | 38.36 GiB        |     |
| -                   | sdce                   | scsi-SWD_WD9001BKHG-02D22   | 838.36 GiB 🛛 🌒 | sdby 8                     | 38.36 GiB        |     |
| 5. Zpool properties | sdch                   | scsi-SWD_WD9001BKHG-02D22   | 838.36 GiB 🛛 🌒 | E Mirror                   | ×                |     |
| 6. Summary          | sdci                   | scsi-SWD_WD9001BKHG-02D22   | 838.36 GiB 🛛 🌒 | - 🗑 sdbz 8                 | 38.36 GiB        |     |
| Statistical and a   | sdcj                   | scsi-SWD_WD9001BKHG-02D22   | 838.36 GiB 🌒   | Zpool storage capacity: 2. | 46 TIB           |     |
|                     | sdck                   | scsi-SWD_WD9001BKHG-02D22   | 838.36 GiB 🛛 ● | Used licensed storage cap  | bacity: 2.46 TIB |     |
|                     | sdar                   | scsi-STOSHIBA_PX02SMF020_14 | 186.31 GiB 🌑   | Other groups -             | Size             |     |
|                     | sdas                   | scsi-STOSHIBA_PX02SMF020_14 | 186.31 GiB 🌑   | E Mirrored write log       | × -              |     |
|                     | sdbn                   | scsi-STOSHIBA_PX02SMF020_14 | 186.31 GiB 🛛 ● | - Socr                     | 93.16 GIB        |     |
|                     | sdbo                   | scsi-STOSHIBA_PX02SMF020_24 | 186.31 GiB 🌑   | - Bead cache               | 55. 16 GID       |     |
|                     | sdbp                   | scsi-STOSHIBA_PX02SMF020_43 | 186.31 GiB 🌑   | sdan                       | 186 31 GIB       |     |
|                     | sdbq                   | scsi-STOSHIBA_PX02SMF020_Z2 | 186.31 GiB 🛛 ● | - Sdag                     | 186.31 GiB       |     |
|                     | 🔲 sdaa                 | scsi-STOSHIBA_MK1401GRRB_93 | 136.98 GiB 🌒 🖕 | ⊟ Spare                    | ×                | 1   |
|                     | Select redund          | ancy for group: Single 🗸    | + Add group    | - Sdcb                     | 838.36 GiB 🗙 🗸   |     |
|                     |                        |                             | >              | Cancel Cancel              | Next >           |     |
| 13                  |                        | V0031EA1EC1000              | 838            | 36 GIR WID9001BIKHG0202    | 2                |     |
|                     |                        |                             |                |                            |                  |     |

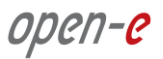

• In the next step, enter the zpool name and click the "Next" button.

| en-e JovianDS       |                     |                                                     |                        | 🕒 Logout |
|---------------------|---------------------|-----------------------------------------------------|------------------------|----------|
| Storage             |                     |                                                     | () Resca               | + Add zp |
|                     |                     |                                                     |                        |          |
| 1. Add data group   | Please set properti | ies for zpool:                                      |                        |          |
| 2. Add write log    | Zpool name:         | Pool-0                                              |                        |          |
| 3. Add read cache   | z                   | pool name: Defines name of the zpool in the system. |                        |          |
| 4. Add spare disks  |                     |                                                     |                        |          |
| 5. Zpool properties |                     |                                                     |                        |          |
| 6. Summary          |                     |                                                     |                        | Blink    |
|                     |                     |                                                     |                        |          |
|                     |                     |                                                     |                        | 0        |
|                     |                     |                                                     |                        |          |
|                     |                     |                                                     |                        |          |
|                     |                     |                                                     |                        |          |
|                     |                     |                                                     |                        |          |
|                     |                     |                                                     |                        |          |
|                     |                     |                                                     |                        |          |
|                     |                     |                                                     |                        |          |
|                     |                     |                                                     |                        |          |
|                     |                     |                                                     | X Cancel X Back Next > |          |
| 13 sdcj             |                     |                                                     |                        |          |
|                     |                     |                                                     |                        |          |

• In "Summary" you are able to see an overview of the Zpool configuration. If the settings need to be modified, click the "Back" button and make the required changes. If it is correct, please click "Add zpool".

| Storage<br>Zoool wizard |                                   |        |                   | () Rescan                |
|-------------------------|-----------------------------------|--------|-------------------|--------------------------|
| 1. Add data group       | Zpool configuration               |        |                   |                          |
| 2. Add write log        | Data groups                       |        | Redundancy        | Size                     |
| 3. Add read cache       | ⊞— Mirror                         |        | Mirror            |                          |
|                         | ⊞— Mirror                         |        | Mirror            |                          |
| 4. Add spare disks      | ⊞— Mirror                         |        | Mirror Data gro   | up total capacity: 2 TiB |
| 5. Zpool properties     |                                   |        | Used licensed sto | rage capacity: 2.46 TiB  |
| 6. Summary              | Other groups *                    |        | Redundancy        | Size                     |
|                         | Mirrored write log     Read cache |        | Mirror            |                          |
|                         | ⊞ Spare                           |        |                   | Ľ                        |
|                         | Zpool properties                  |        |                   |                          |
|                         | Zpool name:                       | Pool-0 |                   |                          |
|                         |                                   |        |                   |                          |
|                         |                                   |        | X Cancel < Ba     | ck 🗸 Add zpool           |
|                         |                                   |        |                   |                          |

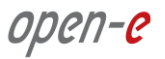

• At this point you have configured a new zpool (you can add more zpools if required).

| open-e               | JovianDSS                                 | 0                                              | About 🕜 Help 💽 Logout 🗸 |
|----------------------|-------------------------------------------|------------------------------------------------|-------------------------|
| Storage              | Storage                                   |                                                | C Rescan + Add zpool    |
| O<br>User Management | Pool-0                                    |                                                | C Options V             |
| Storage Settings     | State:                                    | ONLINE Status: Zpool is functioning correctly. |                         |
| System Settings      | Zpool ID: 1618047174399<br>Total storage: | Action: None required.                         |                         |
|                      | Disks:                                    | 11                                             |                         |
|                      | Status Disk groups iSCSI targ             | ets Snapshots Shares Virtual IPs               |                         |
|                      | O Data storage                            | Scrub scanner                                  |                         |
|                      |                                           | Status                                         | Ready                   |
|                      |                                           | Next scan                                      | Not set                 |
|                      | avalable                                  | Q Run 🔛 Scheduler                              |                         |
|                      | Zpool storage capacity:                   | 2.44 TiB                                       |                         |
|                      | Used space:                               | 82.13 GIB                                      |                         |
|                      | Available space:                          | 2.36 TiB                                       |                         |
|                      | Used licensed storage capacity:           | 2.44 TiB                                       |                         |
|                      | <ul> <li>Disk groups health</li> </ul>    |                                                |                         |
| Notifications 🔕 0 🔺  | 0 0 1                                     |                                                |                         |

### Step 5. Creating iSCSI targets

- After creating a zpool, the GUI shows pool status of just created zpool. In order to access pool **setup menu** click on arrow down button in the middle bottom of the pool status section.
- Next, select "iSCSI targets" and click the "Add new target" button.

| open-e              | JovianDSS                                                                                                    | () About | () Help   | 🕒 Logout 🗸  |
|---------------------|----------------------------------------------------------------------------------------------------|----------|-----------|-------------|
| Storage             | Storage                                                                                                    |          | () Rescan | + Add zpool |
| User Management     |                                                                                                    |          |           | i           |
| Storage Settings    | Pool-0                                                                                                    |          |           | Options 🗸   |
| System Settings     | State:       ONLINE         Zpool ID:       16180471743990558370         Total storage:       2.44 TB         Disks:       11         Status       Disk groups         SCSI targets       Snapshots         O       ISCSI targets         No targets found.         Values to targets         Zvols not attached to targets         Zvols not attached to targets |          | + Add     | new target  |
|                     | No external zpools available for the import have been found.                                                                                                    |          |           |             |
|                     | Unassigned disks                                                                                                    |          |           |             |
| Notifications 🔕 0 🛕 | Search                                                                                                    |          |           |             |

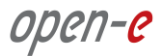

• In the "Target Wizard", you can enter a new "Target name". If the default target name is OK, click the "Next" button only.

|                 | 7-e   JovianDSS | 2            |                         |                       |        |           | 📑 Logout v  |
|-----------------|-----------------|--------------|-------------------------|-----------------------|--------|-----------|-------------|
|                 | Storage         |              |                         |                       |        | () Rescan | + Add zpool |
|                 | Target Wizard   |              |                         |                       | -      |           |             |
|                 | 1. Target name  | Target name: | iqn.2015-12:dss.target0 | Generate default name |        |           | Options 🗸   |
|                 | 2. Zvols        |              |                         |                       |        |           |             |
|                 | 3. Access       |              |                         |                       |        |           |             |
|                 | 4. Summary      |              |                         |                       |        |           |             |
|                 |                 |              |                         |                       |        |           | -           |
|                 |                 |              |                         |                       |        |           | new target  |
|                 |                 |              |                         |                       |        |           |             |
|                 |                 |              |                         |                       |        |           |             |
|                 |                 |              |                         |                       |        |           |             |
|                 |                 |              |                         |                       |        |           |             |
|                 |                 |              |                         | ×                     | Cancel | Next 💙    |             |
|                 | Unassig         | ned disks    |                         |                       |        |           |             |
|                 |                 |              |                         |                       |        |           |             |
| Notifications 💿 |                 |              |                         |                       |        |           |             |

• In the Zvols step, click "Add new Zvol".

|    |               | -e JovianDS    |                            |      |              |          |         |                | 🕒 Logout 🗸  |
|----|---------------|----------------|----------------------------|------|--------------|----------|---------|----------------|-------------|
|    |               |                |                            |      |              |          |         | () Rescan      | + Add zpool |
|    | User Manager  | Target Wizard  |                            |      |              |          |         |                |             |
|    | Storage Semi- | 1. Target name | Zvols available for target |      |              |          |         |                | Options 🗸   |
|    | System Settin | 2. Zvols       | Search                     |      |              |          |         | + Add new zvol |             |
|    | Diagnostics.  |                | Name                       | Туре | Logical size | SCSI ID  | LUN Acc | ess mode       |             |
|    |               |                | Zvols available for target |      |              |          |         |                | new target  |
|    |               |                |                            |      |              | × Cancel | < Bac   | k Next >       |             |
|    |               | Unassig        | ned disks                  |      |              |          |         |                |             |
|    |               |                |                            |      |              |          |         |                |             |
| No | tifications 🔕 |                |                            |      |              |          |         |                |             |

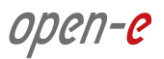

• In "Zvol properties" enter the name of a new zvol and the appropriate size and click "Add" button.

| open-e JovianDSS |                    |                                                                       |       |                | 📑 Logout v  |
|------------------|--------------------|-----------------------------------------------------------------------|-------|----------------|-------------|
| Storage Storage  | Add new zvol       |                                                                       |       | () Rescar      | + Add zpool |
|                  | Zvol properties    |                                                                       |       |                |             |
|                  | Name:              | zvol-00                                                               |       |                |             |
|                  | Size:              | 500 GiB<br>500.98 GiB will be reserved<br>2.35 TiB physical available |       | + Add new zvol |             |
|                  | Provisioning:      | Thick provisioned (default)                                           |       | N Access mode  |             |
|                  | Deduplication:     | Thin provisioned Disabled (default)                                   | ~     |                |             |
|                  | Copies:            | 1 (default)<br>Number of copies of the data                           | ~     |                |             |
|                  | Compression:       | Iz4 (default)                                                         | ~     |                |             |
|                  | Volume block size: | 128 KiB (default)                                                     | ~     |                |             |
|                  | Sync:              | Always (default)                                                      | ~     |                |             |
|                  | Log bias:          | Latency (default)                                                     | ~     |                |             |
|                  | Secondary cache:   | All (default)                                                         | ~     | A THE MARK     |             |
|                  |                    |                                                                       |       | Next >         |             |
| Unassigned       |                    | × Cancel                                                              | 🗸 Add |                |             |
| Notifications    |                    |                                                                       |       |                |             |

• After creating the new zvols, click the "Next" button.

|        |               | -e JovianDSS   | 2    |                 |           |              |                  |       |     |           |              | 💽 Logout 👒  |
|--------|---------------|----------------|------|-----------------|-----------|--------------|------------------|-------|-----|-----------|--------------|-------------|
|        |               | Storage        |      |                 |           |              |                  |       |     |           | () Rescan    | + Add zpool |
|        | sar Manager   | Target Wizard  |      |                 |           |              | _                |       |     |           |              | 1           |
|        | torage Settin | 1. Target name | Zvo  | ols available f | or target |              |                  |       |     |           |              | 1           |
|        | ýstem Settin  | 2. Zvols       | Sei  | arch            |           |              |                  |       |     | +         | Add new zvol |             |
|        | agnostics     | 3. Access      |      | Name            | Туре      | Logical size | SCSI ID          |       | LUN | Access m  | node         |             |
|        |               |                | 2    | zvol-00         | zvol      | 500.00 GiB   | lk9hGmZ1aJUSCEAi |       | 0   | Read-writ | e (default)  | new target  |
|        |               |                |      |                 |           |              |                  |       |     |           |              | ptions v    |
|        |               | Unassig        | gned | disks           |           |              |                  | X Can | cel | Back      | Next 义       |             |
| Notifi | ications 📀    |                |      |                 |           |              |                  |       |     |           |              |             |

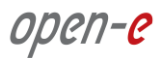

• In the "Access" step, you can change the security options of the targets. After making these changes click the "Next" button.

|               | n-e JovianDS   | S ① About ③ Hillp                                                                                  | 📄 Logout 🗸  |
|---------------|----------------|----------------------------------------------------------------------------------------------------|-------------|
|               |                | Q Rescar                                                                                           | + Add zpool |
|               | Target Wizard  |                                                                                                    |             |
|               | 1. Target name | CHAP user access authentication                                                                    |             |
|               | 2. Zvols       | Enable CHAP users authentication                                                                   |             |
|               | 3. Access      | Mutual CHAP user                                                                                   |             |
|               | 4. Summary     | Enable mutual CHAP user     Target IP access restrictions     Enable target IP access restrictions | new target  |
|               |                |                                                                                                    | ptions 🖌 🗸  |
|               |                |                                                                                                    |             |
|               |                | Cancel Cancel Next >                                                                               |             |
|               | Unassi         | igned disks                                                                                        |             |
|               |                |                                                                                                    |             |
| Notifications | 0 🔺 0 🛛 1      |                                                                                                    |             |

• In "Summary" you are able to see an overview of the configuration of the target. If the settings need to be modified, click the "Back" button and make the required changes. If it is correct, click "Add".

|                   | e   JovianDS   | S                   |                             |                  |          |                      |                         | 🕒 Logout   |
|-------------------|----------------|---------------------|-----------------------------|------------------|----------|----------------------|-------------------------|------------|
|                   |                |                     |                             |                  |          |                      | () Rescan               | + Add zpoo |
| 🕉 User Manager    | Target Wizard  |                     |                             | _                |          |                      |                         |            |
| 🗧 Storage Settir  | 1. Target name | Target name         |                             |                  |          |                      | Â                       |            |
| System Settin     | 2. Zvols       | Name:               | iqn.2015-12 dss.target0     |                  |          |                      |                         |            |
| Diagnostics       | 3. Access      | Zvols attached to t | arget                       |                  |          |                      | _                       |            |
|                   | 4. Summary     | Name                |                             | SCSI ID          | LUN      | Access mode          | 2                       | new target |
|                   |                | zvol-00             |                             | lk9hGmZ1aJUSCEAi | 0        | Read-write (default) |                         |            |
|                   |                | CHAP users          |                             |                  |          |                      |                         | otions 🗸 🗸 |
|                   |                | CHAP user access    | authentication is disabled. |                  |          |                      |                         | 8          |
|                   |                | Mutual CHAP user    |                             |                  |          |                      |                         |            |
|                   |                | Mutual CHAP user    | is disabled.                |                  |          |                      | Ľ                       |            |
|                   |                | Target IP access r  | estrictions                 |                  |          |                      |                         | ptions 🐱   |
|                   |                |                     |                             |                  |          |                      | 2                       |            |
|                   |                |                     |                             |                  | 🗙 Cancel | K Back               | <ul> <li>Add</li> </ul> |            |
|                   | Zpools a       | vailable for in     | nport                       |                  |          |                      |                         |            |
|                   |                |                     |                             |                  |          |                      |                         |            |
| Notifications 💿 0 |                |                     |                             |                  |          |                      |                         |            |

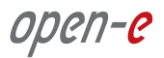

• After completion of the "Target wizard" return to the "Storage". Below you will see the "iSCSI targets" you are able to see and overview of the configuration targets.

| open-e              | JovianDSS                                                |                            |            |                   |                  | () About (  | ) Help      | 🕒 Logout 🗸  |
|---------------------|----------------------------------------------------------|----------------------------|------------|-------------------|------------------|-------------|-------------|-------------|
| Storage             | Storage                                                  |                            |            |                   |                  |             | () Rescan   | + Add zpool |
| User Management     | State:                                                   | ONLINE                     | Statu      | . Zpool is functi | oning correctly. |             |             |             |
| G Starsan Catrians  | Zpool ID:                                                | 16180471743990558370       | (i) Action | None required.    |                  |             |             |             |
| X Storage Settings  | Total storage:                                           | 2.44 TiB                   |            |                   |                  |             |             |             |
| System Settings     | Disks:                                                   | 11                         |            |                   |                  |             |             |             |
|                     | Status Disk groups                                       | iSCSI targets              | Snapshots  | Shares Virti      | ual IPs          |             |             |             |
|                     | O iSCSI targets                                          |                            |            |                   |                  |             | + Add       | new target  |
|                     | iqn.2015-12:dss.target0                                  |                            | - Zvols: 1 |                   |                  |             |             |             |
|                     | Search                                                   |                            |            |                   |                  |             |             | ptions 🗸    |
|                     | Name                                                     | Type SCSI ID               | LU         | Logical size      | Physical size    | Compression | Provisionin | g           |
|                     | 1 zvol-00                                                | zvol lk9hGm2               | Z1aJUSC    | 500.00 GiB        | 500.98 GiB       | 1.00        | thick       |             |
|                     | <ul> <li>Zvols not attached to tan<br/>Search</li> </ul> | gets — Zvols: 0 —          |            |                   |                  |             | C C         | )ptions v   |
|                     | Name -                                                   |                            | Туре       | Logical size      | Physical size    | Compression | Provisionin | g           |
|                     | No volumes found.                                        |                            |            |                   |                  |             |             |             |
|                     | Zpools available for in                                  | mport                      |            | ^                 |                  |             |             |             |
|                     | (j) No external zpools available for th                  | ne import have been found. |            |                   |                  |             |             |             |
| Notifications 😣 0 🔺 | 0 0 1                                                    |                            |            |                   |                  |             |             |             |

### Step 6. Exploring targets

Now it is possible to connect with your iSCSI initiator and use your targets.

- Example (Microsoft Windows environment). Run the Microsoft iSCSI Initiator and follow the instructions:
- Start the software, add the targets in the "Discovery" menu and enter the IP Address of Open-E JovianDSS and Port (default 3260).
- From the "Targets" menu "Log on" to a target.
- Now access the Windows "Computer Management" feature and start the Disk Manager function, where you will be able to partition and format the new iSCSI drives for your operating system.

# Step 7. Creating NFS shares

• In the Pool menu select "Shares" tab. Click on the "Add dataset" button in order to create new NAS-volume.

| open- <mark>e</mark> | JovianDSS                                             |                                     |             |                | () About        | () Help   | 🕒 Logout    |
|----------------------|-------------------------------------------------------|-------------------------------------|-------------|----------------|-----------------|-----------|-------------|
| Storage              | Storage                                               |                                     |             |                |                 | () Rescan | + Add zpool |
| User Management      |                                                       |                                     |             |                |                 |           |             |
| Storage Settings     | Pool-0                                                |                                     |             |                |                 |           | Options v   |
| System Settings      | State: ONLINE Status: Zpool is functioning correctly. |                                     |             |                |                 |           |             |
|                      | Zpool ID:                                             | 161804/1/439905583/0                | i Action: N | lone required. |                 |           |             |
| 3 Diagnostics        | Disks:                                                | 11                                  |             |                |                 |           |             |
|                      | C Shares<br>No datasets found.                        | for import                          | ~           |                |                 | + /       | udd dataset |
|                      | No external zpools availab                            | ele for the import have been found. |             |                |                 |           |             |
|                      | Unassigned disk                                       | s                                   |             |                |                 |           |             |
|                      | Search                                                |                                     |             |                |                 |           |             |
|                      | Name                                                  | Serial number                       |             | Size 🕶         | Model           |           | Blink       |
|                      | 1 sdcc                                                | WX31EA1EC1570                       |             | 838.36 GiB     | WD9001BKHG02D22 |           | •           |
|                      |                                                       |                                     |             |                |                 |           |             |

• In the "Add new dataset" window enter the dataset name and click on "Apply" button.

|               |                    |                               |               | ut () Help 💽 Logout  |
|---------------|--------------------|-------------------------------|---------------|----------------------|
| Storage       |                    |                               |               | () Rescan + Add zpoo |
|               | Add new dataset    |                               |               |                      |
| Pool-0        | Dataset properties |                               |               | 🕑 Options 🤟          |
|               | Name:              | data-00                       |               |                      |
|               | Deduplication:     | Disabled (default)            | ~             |                      |
|               | Copies:            | 1 (default)                   | ~             |                      |
|               |                    | Number of copies of the data. |               |                      |
|               | Compression:       | Iz4 (default)                 | ~             |                      |
| O Shares      | Sync:              | Always                        | ~             | + Add dataset        |
|               | Log bias:          | Latency (default)             | ~             |                      |
|               | Primary cache:     | All (default)                 | $\sim$        |                      |
| Zoools availa | Secondary cache:   | All (default)                 | ~             |                      |
|               | Access time:       | Disabled (default)            | ~             |                      |
|               |                    |                               |               |                      |
| Unassigned    | Enable quota       |                               |               |                      |
|               |                    | × c.                          | ancel 🗸 Apply |                      |
|               |                    | Serial number                 | Size - Model  |                      |
|               |                    |                               |               | 122                  |
|               |                    |                               |               | 122                  |

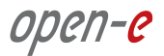

• Next, select the created dataset and click on the "Add share" button. Enter the share name, optionally you can enter the subdirectory name in the dataset. If the subdirectory is not entered the share will be pointed directly to the dataset.

|                     | JovianDSS               |                  |                                                            |                 | () Help 🕒 Logo        | ut v |
|---------------------|-------------------------|------------------|------------------------------------------------------------|-----------------|-----------------------|------|
|                     | Storage                 |                  |                                                            |                 | Q Rescan + Add        |      |
|                     |                         |                  |                                                            |                 |                       |      |
|                     | Pool-O                  |                  |                                                            |                 | C Options             |      |
|                     | State.<br>Zpool ID.     | Add share        |                                                            | estly.          |                       |      |
|                     | Total storage<br>Dinks: | Share properties | data-00                                                    |                 |                       |      |
|                     | Status Disk g           | Path:            | data-00/ data-00                                           |                 |                       |      |
|                     | O Shares                |                  | If you want to share whole dataset leave this input empty. |                 | + Add dataset         |      |
|                     | ^ data-00 ── sh         | Comment:         |                                                            | Hatarat 🗴 Dalah | a datasat 🚽 Addishara |      |
|                     | Share earne Path        |                  |                                                            | States          | atus Options          |      |
|                     | No shares found         |                  | X Cancel V Apply                                           |                 |                       |      |
|                     | Zpools available f      | or import        |                                                            |                 |                       |      |
|                     |                         |                  |                                                            |                 |                       |      |
|                     | Unassigned disk         | s                |                                                            |                 |                       |      |
| Notifications 🔕 0 🔬 |                         |                  |                                                            |                 |                       |      |

• Next click on "Enable NFS protocol" and "Yes" button.

| JovianDSS        |                                                                                                    | 🕕 About 🛞 Help 📄 Logout                  |
|------------------|----------------------------------------------------------------------------------------------------|------------------------------------------|
| Storage          |                                                                                                    | Rescan + Add zpoc                        |
|                  |                                                                                                    |                                          |
| Pool-O           |                                                                                                    | 🕐 Options 🗸                              |
|                  |                                                                                                    |                                          |
|                  | Enable NFS                                                                                                    |                                          |
|                  | NFS p NFS service for shares access is disabled.<br>Would you like to enable it?                                                                                                    | make                                     |
| O Shares         | Note: NFS service will be enabled with default settings. In order to<br>configure it go to Storage settings/Share access.                                                                                                    | + Add dataset                            |
|                  | Read                                                                                                    | etx dataset 🗙 Delete dataset 🕂 Add share |
|                  | Read with access (Ps) France access (or an interaction of the construction of the construction of the cons | Status Options                           |
| Zpools available |                                                                                                    |                                          |
| Unassigned disk  |                                                                                                    |                                          |

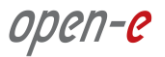

• Then to complete click the "Apply" button. Now the NFS share is ready to mount.

|                           | Add share              |                                                                                                    | 3       |         | () Res | can + Add zpo |
|---------------------------|------------------------|----------------------------------------------------------------------------------------------------|---------|---------|--------|---------------|
|                           | Share properties       |                                                                                                    |         |         |        |               |
| • Pool-0                  | Name:<br>Path:         | data-00<br>data-00/ data-00                                                                                                    |         |         |        | 🕑 Options 🗸   |
|                           |                        | If you want to share whole dataset<br>leave this input empty.                                                                                                  | ectly.  |         |        |               |
|                           | Comment:               |                                                                                                    |         |         |        |               |
|                           | Enable NFS protocol    |                                                                                                    |         |         |        |               |
| Status Diskip<br>O Shares | NFS path: /Pools/Poo   | I-0/data-00/data-00<br>In order to get access to the share please make<br>sure to include correct server name or IP<br>address (see Help for more information) |         |         |        | + Add dataset |
|                           | Read access IPs:       | Read access allowed for all IPs                                                                                                    | -       | V Delde |        | L. Addebase   |
|                           | Read/write access IPs: | Read/write access allowed for all IPs                                                                                                    | Galaset | Sta     |        | Options       |
|                           | Additional options:    | Synchronous data record                                                                                                    |         |         |        |               |
| Zpools available          |                        | All squash<br>No root squash                                                                                                    |         |         |        |               |
| Unassigned dis            |                        | X Cancel V Apply                                                                                                    |         |         |        |               |

• In order to change the NFS share settings, click on the "Options" drop-down menu and select "Edit". In order to change the dataset setting click on the "Edit dataset" button.

| open-e              | JovianDSS                                                                              |                                            |                                     |                                   | i) About 🕜 Help  | 🕒 Logout 🗸                   |
|---------------------|----------------------------------------------------------------------------------------|--------------------------------------------|-------------------------------------|-----------------------------------|------------------|------------------------------|
| Storage             | Storage                                                                                |                                            |                                     |                                   | () Re            | scan 🕂 Add zpool             |
| User Management     |                                                                                        |                                            |                                     |                                   |                  | ĺ                            |
| Storage Settings    | Pool-0                                                                                 |                                            |                                     |                                   |                  | Options 🗸                    |
| Diagnostics         | State:<br>Zpool ID:<br>Total storage:                                                  | ONLINE<br>16180471743990558370<br>2.44 TIB | Status: Zpool is<br>Action: None re | functioning correctly.<br>quired. |                  |                              |
|                     | Status Disk groups<br>O Shares<br>^ data-00 — Shares: 1                                | iSCSI targets Snap                         | Shares                              | Virtual IPs                       | X Delete dataset | + Add dataset<br>+ Add share |
|                     | Share name Path<br>1 data-00 //data-00                                                 |                                            | Access protocols<br>NFS             | Comments                          | Status<br>Active | Options V                    |
|                     | Zpools available for in<br>() No external zpools available for the<br>Unassigned disks | import have been found.                    |                                     |                                   |                  |                              |
| Notifications 🔕 0 🔺 | 0 0 2                                                                                  |                                            |                                     |                                   |                  |                              |

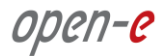

#### Copyright

(c) 2004 - 2016 Open-E, Inc. All rights reserved. No part of this publication may be reproduced, stored in a retrieval system, or transmitted in any form, by any means, electronic, mechanical, photocopying, recording or otherwise, without the prior written consent of Open-E, Inc.

#### Trademarks

The names of actual companies and products mentioned herein may be the trademarks of their respective owners.

#### Disclaimer

Open-E, Inc. assumes no responsibility for errors or omissions in this document, and Open-E, Inc. does not make any commitment to update the information contained herein.

Please register your Open-E JovianDSS license: http://www.open-e.com/register/